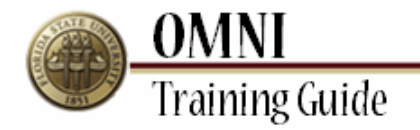

# Accounts Payable Determining if Payments Have Been Issued

### **Overview:**

## Understanding How to Determine if Payments Have Been Issued

In this tutorial, you will learn the steps to confirm if a check has been issued for a payment on an invoice. You will also learn how to identify when a payment has been issued and if a check has been cashed.

This tutorial details the following steps:

- How to find a related voucher
- How to determine a Reference ID number (or check number), the date of issuance and payment status
- When to call General Accounting for check cancellation and reissuance

#### Procedure

#### Scenario:

In this topic, you will learn the steps to confirm if a check has been issued for payment on an invoice. In addition, you will also learn how to identify when a payment has been issued and if a check has been cashed.

#### **Key Information:**

Invoice Number Vendor ID Voucher ID

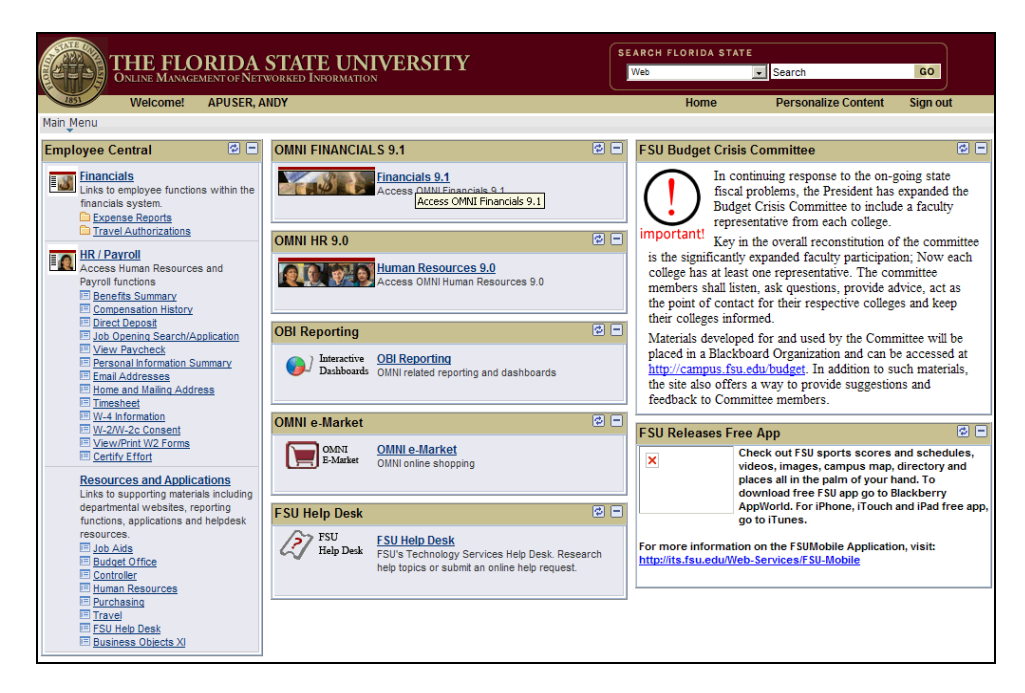

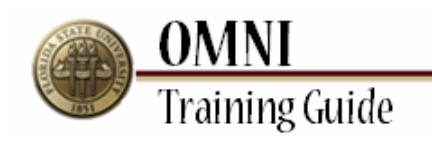

| Step | Action                                                                                                    |
|------|----------------------------------------------------------------------------------------------------|
| 1.   | Click the <b>Financials 9.1</b> link.<br>Financials 9.1                                                                           |
| 2.   | Click the Main Menu button.<br>Main Menu                                                                                          |
| 3.   | Click the Accounts Payable menu.                                                                                                  |
| 4.   | Click the <b>Vouchers</b> link.<br>Vouchers                                                                                       |
| 5.   | Click the Add/Update link.<br>Add/Update                                                                                          |
| 6.   | Click the <b>Regular Entry</b> link.<br>Regular Entry                                                                             |
| 7.   | If you do not have access to enter vouchers, only the <b>Find an Existing Value</b> tab will appear.                              |
|      | If you have access to enter vouchers, you will have two voucher tabs - <b>Find an Existing Value</b> and <b>Add a New Value</b> . |

| THE<br>OMN                                                                     | E FLORIDA STATE UN<br>Il * Financials      | IVERSITY                      |  |
|--------------------------------------------------------------------------------|--------------------------------------------|-------------------------------|--|
| 1851 Welco                                                                     | me to FSU! APUSER, ANDY                    | Home Worklist                 |  |
| Favorites Main Menu > Accounts Payable > Vouchers > Add/Update > Regular Entry |                                            |                               |  |
| Voucher                                                                        |                                            |                               |  |
| Enter any information                                                          | you have and click Search. Leave fields bl | ank for a list of all values. |  |
| Find an Existing Val                                                           | ue                                         |                               |  |
| Maximum number of r                                                            | rows to return (up to 300): 300            |                               |  |
| Business Unit:                                                                 | = 💌 FSU01                                  |                               |  |
| Voucher ID:                                                                    | begins with 💌                              |                               |  |
| Invoice Number:                                                                | begins with 💌                              |                               |  |
| Invoice Date:                                                                  | =                                          | 31                            |  |
| Short Vendor Name:                                                             | begins with 💌                              |                               |  |
| Vendor ID:                                                                     | begins with 💌                              | ]                             |  |
| Name 1:                                                                        | begins with 💌                              |                               |  |
| Voucher Style:                                                                 | =                                          |                               |  |
| Related Voucher:                                                               | begins with 💌                              | ]                             |  |
| Entry Status:                                                                  | =                                          | •                             |  |
| Voucher Source:                                                                | =                                          |                               |  |
| Case Sensitive                                                                 |                                            |                               |  |
| Search Clear Basic Search                                                      |                                            |                               |  |

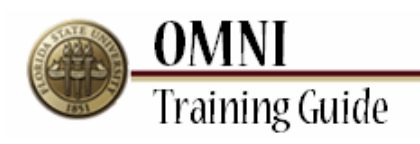

| Step | Action                                                                                       |
|------|----------------------------------------------------------------------------------------------|
| 8.   | Search for a payment using one of the following:<br>Voucher ID, Invoice Number or Vendor ID. |
| 9.   | Click the Search button. Search                                                              |

| 1851 Welcome to            | FSU! APUSER, ANDY                                     | Home Worklist          | Process Monitor Report Ma  |
|----------------------------|-------------------------------------------------------|------------------------|----------------------------|
| Summary <u>R</u> elated Do | Accounts Payable > Vouchers > Add/i                   | nts Voucher Attributes | 唇 New Windo                |
| Business Unit:             | FSU01                                                 | Invoice Date:          | 04/16/2009                 |
| Voucher ID:                | 00484245                                              | Invoice No:            | REV-PETTYCASH-TCIARLA-4/16 |
| Voucher Style:             | Regular                                               | Invoice Total:         | 12,678.00 USD              |
| Contract ID:               |                                                       |                        |                            |
| Vendor Name:               | TONY CIARLARIELLO                                     | Pay Terms:             | NET 1                      |
|                            | UNIV CENTER A ROOM 1101<br>TALLAHASSEE, FL 32306-2350 | Voucher Source:        | Online                     |
| Entry Status:              | Postable                                              | Origin:                | ONL                        |
| Match Status:              | No Match                                              | Created:               | 04/16/2009                 |
| Approval Status:           | Approved                                              | Created By:            | JJGILBERT                  |
| Post Status:               | Posted                                                | Modified:              | 04/16/2009                 |
|                            |                                                       | Modified By:           | JJGILBERT                  |
|                            |                                                       | ERS Type:              | Not Applicable             |
| Budget Status:             | Valid                                                 | Close Status:          | Open                       |
| Budget Misc Status:        | Valid                                                 |                        |                            |
| View Related               | Payment Inquiry                                       | • <u>Go</u>            |                            |

| Step | Action                                                                                                    |
|------|----------------------------------------------------------------------------------------------------|
| 10.  | Click the <b>Payments</b> tab.                                                                                                |
| 11.  | The <b>Payment Information</b> section indicates the vendor name and address the check was issued and mailed to.              |
|      | Check handling information appears at the bottom of the Payments tab page (in the <b>Payment Options</b> section).            |
|      | If the <b>Handling</b> field displays "REGULAR," the check was mailed directly after printing.                                |
|      | If the <b>Handling</b> field displays "SPECIAL," the check was picked up by the individual noted in the <b>Message</b> field. |

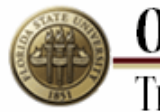

# **OMNI** Training Guide

| Step | Action                                                                                                    |
|------|----------------------------------------------------------------------------------------------------|
| 12.  | At the bottom of the page (in the <b>Schedule Payment</b> section) <b>Payment Date</b> and <b>Reference</b> (check number) are displayed. |

| workes       Main Menu       Accounts Payable       Vouchers       Add/Update       Regular Entry         Payment Information       End   View AI       First         Payment:       1       Remit to:       0000009276       Gross Amount:       12,678.00       USD       Payment Inquiry         Location:       001       Discount:       0.00       USD       Payment Inquiry         *Address:       1       Other and the address       Indiday/Currency       Payment Comment         TONY CIARLARIELLO       Scheduled Due:       04/17/2009       USD       Payment Comment         FSU       Net Due:       04/17/2009       Other address       Other address       Payment Comment         FSU       TALLAHASSEE, FL 32306-2350       Discount Due:       04/17/2009       Vendor Bank         *Account:       BOA       Pay Group:       Yendor Bank       Messages       Hold Payment         *Method:       CHK       Check       Netting:       Not Applicable       Hold Payment       Separate Payment         Message:       Call ianelle-6449037       Hold Reason:       Yendor Bank       Separate Payment                                                                                                    |                  |
|----------------------------------------------------------------------------------------------------|------------------|
| Payment Information       End   Vew AI   First         Payment:       1         *Remit to:       0000009276       Gross Amount:       12,678.00       USD       Payment Inquiry         Location:       001       Discount:       0.00       USD       Express Payment         *Address:       1       1       Payment Comment       Payment Comment         *Address:       1       1       Payment Comment       Holidav/Currency         VINV CIARLARIELLO       Scheduled Due:       04/17/2009       Holidav/Currency         VINV CENTER A ROOM 1101       Net Due:       04/17/2009       Holidav/Currency         FSU       Net Due:       04/17/2009       Payment Comment         FSU       Net Due:       04/17/2009       Payment Comment         FSU       Net Due:       04/17/2009       Payment Comment         FSU       Net Due:       04/17/2009       Payment Comment         FSU       Net Counting Date:       04/17/2009       Payment Comment         Payment Options       *       Messages       Messages       Hold Payment         *Account:       CHCK       *Netting:       Not Applicable       Messages       Hold Payment         L/C ID:       Hold Reason:       M                                                                                                    | A STATEMENT      |
| Payment:       1         *Remit to:       0000009276       Gross Amount:       12,678.00       USD       Payment Inquiry         Location:       001       Discount:       0.00       USD       Express Payment         *Address:       1       0.00       USD       Express Payment         TONY CIARLARIELLO       Scheduled Due:       04/17/2009       Holdav/Currency         UNIV CENTER A ROOM 1101       Net Due:       04/17/2009       Holdav/Currency         FSU       Discount Due:       04/17/2009       Hold Payment         FSU       Accounting Date:       04/17/2009       Vendor Bank         *Account:       CHCK       *Handling:       SPECIAL       Messages         *Method:       CHK       Check       *Netting:       Not Applicable       Hold Payment         L/C ID:       Hold Reason:       Image:       Hold Payment       Separate Payment                                                                                                    | it 💌 1 of 1 🖼 La |
| *Remit to:       0000009276       Image: Constant Stress Payment Inquiry         Location:       001       Discount:       0.00       USD       Payment Inquiry         *Address:       1       0.00       USD       Express Payment         *Address:       1       0.00       USD       Express Payment         *Address:       1       0.00       USD       Express Payment         *ONY CIARLARIELLO       Scheduled Due:       04/17/2009       Holidav/Currency         UNIV CENTER A ROOM 1101       Net Due:       04/17/2009       Holidav/Currency         FSU       TALLAHASSEE, FL 32306-2350       Discount Due:       Holidav/Currency         Payment Options       *       *       Messages       Yendor Bank         *Account:       CHCK       *Handling:       SPECIAL       Messages         *Method:       CHK       Check       *Netting:       Not Applicable       Image: Hold Payment         L/C ID:       Image: Hold Reason:       Image: Hold Reason:       Image: Hold Payment       Image: Separate Payment         Message:       Call ianelle-6449037       Fay Hold Reason:       Image: Separate Payment       Image: Separate Payment                                                                                                    | + -              |
| Location: 001 Discount: 0.00 USD Express Payment<br>Address: 1 TONY CIARLARIELLO UNIV CENTER A ROOM 1101 Net Due: 04/17/2009 UNIV CENTER A ROOM 1101 Net Due: 04/17/2009 FSU TALLAHASSEE, FL 32306-2350 Discount Due: 04/17/2009 Payment Options *Bank: BOA Pay Group: Vendor Bank *Accounting Date: 04/17/2009 Payment Options *Bank: CHCK *Handling: SPECIAL Messages *Method: CHK Check *Netting: Not Applicable Messages L/C ID: Hold Reason: Message: Call ianelle-6449037                                                                                                    |                  |
| *Address:       1       Payment Comment         TONY CIARLARIELLO       Scheduled Due:       04/17/2009         UNIV CENTER A ROOM 1101       Net Due:       04/17/2009         FSU       Discount Due:       04/17/2009         Payment Options       Accounting Date:       04/17/2009         *Bank:       BOA       Pay Group:       Yendor Bank         *Account:       CHCK       *Handling:       SPECIAL       Messages         *Method:       CHK       Check       *Netting:       Not Applicable       Image:       Image:       Image:       Hold Payment         L/C ID:       Image:       Call ianelle-6449037       Image:       Image:       Separate Payment                                                                                                    |                  |
| TONY CIARLARIELLO       Scheduled Due:       04/17/2009       Holiday/Currency         UNIV CENTER A ROOM 1101       Net Due:       04/17/2009       Holiday/Currency         FSU       Discount Due:       04/17/2009       Accounting Date:       04/17/2009         Payment Options       Method:       CHCK       *Handling:       SPECIAL       Messages         *Method:       CHK       Check       *Netting:       Not Applicable       Hold Payment         L/C ID:       Hold Reason:       Messages:       Call ianelle-6449037       Hold Reason:       Image: Separate Payment                                                                                                    | <u>its(0)</u>    |
| UNIV CENTER A ROOM 1101 Net Due: 04/17/2009 FSU TALLAHASSEE, FL 32306-2350 Discount Due: 04/17/2009 Payment Options Payment Options Pagment Options Pagment CHCK *Netting: SPECIAL  Vendor Bank *Account: CHCK Check *Netting: Not Applicable Hold Payment L/C ID: Hold Reason: Hold Reason: Hold Payment Separate Paym                                                                                                    |                  |
| FSU TALLAHASSEE, FL 32306-2350 Discount Due: Accounting Date: D4/17/2009 Payment Options Payment Options Pagment Options Pagme |                  |
| Payment Options     Vendor Bank       'Bank:     BOA     Pay Group:     Vendor Bank       'Account:     CHCK     *Handling:     SPECIAL     Messages       'Method:     CHK     Check     *Netting:     Not Applicable     Implicable       L/C ID:     Implicable     Implicable     Implicable     Implicable     Implicable       Message:     Call ianelle-6449037     Call ianelle-6449037     Call ianelle-6449037     Call ianelle-6449037                                                                                                    |                  |
| Payment Options       'Bank:     BOA     Pay Group:     Yendor Bank       'Account:     CHCK     *Handling:     SPECIAL     Messages       'Method:     CHK     Check     *Netting:     Not Applicable     Image: Mold Payment       L/C ID:     Image: Second Payment     Image: Second Payment     Image: Second Payment     Image: Second Payment       Message:     Call ianelle-6449037     Image: Second Payment     Image: Second Payment                                                                                                    |                  |
| Payment Options         *Bank:       BOA       Pay Group:       Yendor Bank         *Account:       CHCK       *Handling:       SPECIAL       Messages         *Method:       CHK       Check       *Netting:       Not Applicable       Hold Payment         L/C ID:       Image: Call ianelle-6449037       For the call ianelle -6449037       Separate Payment       Separate Payment                                                                                                    |                  |
| *Bank:     BOA     Pay Group:     Vendor Bank       *Account:     CHCK     *Handling:     SPECIAL     Messages       *Method:     CHK     Check     *Netting:     Not Applicable     Hold Payment       L/C ID:     Hold Reason:     Separate Paym     Separate Paym                                                                                                    |                  |
| *Account:     CHCK     *Handling:     SPECIAL     Messages       *Method:     CHK     Check     *Netting:     Not Applicable     Image: Messages       L/C ID:     Image: Medd Reason:     Image: Messages     Image: Messages     Image: Messages       Message:     Call ianelle-6449037     Image: Messages     Image: Messages                                                                                                    |                  |
| *Method: CHK Check *Netting: Not Applicable<br>L/C ID: Hold Reason: Hold Payment Separate Payment Separate Payment                                                                                                    |                  |
| L/C ID: Hold Payment                                                                                                    |                  |
| Message: call ianelle-6449037                                                                                                    | nont             |
|                                                                                                    | lent             |
| Message will appear on remittance advice.                                                                                                    |                  |
| Schedule Payment                                                                                                    |                  |
| Action: Schedule Payment V Payment Date: 04/17/2009                                                                                                    |                  |
| Pay: Reference: 00388930                                                                                                    |                  |
|                                                                                                    |                  |

| Step | Action                                                                                                 |
|------|----------------------------------------------------------------------------------------------------|
| 13.  | Click the <b>Payment Inquiry</b> link.                                                                 |
|      | <b>NOTE:</b> Pop-up blockers must be turned off to view the Payment Inquiry window.<br>Payment Inquiry |

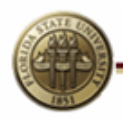

**OMNI** Training Guide

| THE FLORID<br>OMNI · FINANCIAL      | DA STATE UNIVERSITY                                                                                                 | G               |
|-------------------------------------|----------------------------------------------------------------------------------------------------|-----------------|
| Favorites Main Menu > Accounts Pa   | SER, ANDY Home Worklist Process Monitor Report Manager Add to Fav<br>ayable > Vouçhers > Add/Update > Regular Entry | orites Sign ou  |
| Payment Information                 | <u>Find</u> View All First                                                                                          | ▲ 1 of 1 ▶ Last |
| Payment: 1                          |                                                                                                    |                 |
| *Remit to: 000000927                | 76 Gross Amount: 12,678.00 USD Payment Inquiry                                                                      |                 |
| Location: 001                       | AP Payment Inquiry - Windows Internet Explorer                                                                      |                 |
| *Address: 1                         | 🚱 🗢 🖉 🚽 🖌 🔀 Google 🖉 🖉 🚽                                                                                            | <u>3(0)</u>     |
| UNIV CENTER A ROOM 1101             | File Edit View Favorites Tools Help                                                                                 |                 |
|                                     | 🙀 Favorites 🛛 🙀 🖳 Oracle PeopleSoft Enterpris 🖳 Oracle PeopleSoft Enterpris 🍅                                       |                 |
| TALLAHASSEE, FL 32300-2350          | 🍘 AP Payment Inquiry                                                                                                |                 |
| Payment Options *Bank: BOA          | Payment Inquiry                                                                                                    |                 |
| *Account: CHCK                      | Search Criteria                                                                                                    |                 |
| *Method: CHK                        |                                                                                                    |                 |
| L/C ID:                             | Search Name ALL C                                                                                                   |                 |
| Message: call janelle-6             | From To Byme                                                                                                    | ent             |
| Message will appear on remittance a | t Amount Dulo                                                                                                    |                 |
| Schedule Payment                    | Amount                                                                                                    |                 |
| *Action: Schedule Pa                |                                                                                                    |                 |
| Pay:                                | Bank SetID SHARE                                                                                                    |                 |
|                                     |                                                                                                    |                 |
|                                     | Done                                                                                                    |                 |
| 🖳 Save 📑 Return to Search           | Notify C Refresh                                                                                                    |                 |

| Step | Action                                                                                                    |
|------|----------------------------------------------------------------------------------------------------|
| 14.  | Click the Maximize/Restore button.                                                                                                    |
| 15.  | In the Payment Inquiry Result section of the page, the <b>Reference ID</b> , <b>Amount</b> , <b>Payment Date</b> and <b>Payment Status</b> are displayed.                                        |
|      | If the <b>Payment Status</b> is "Paid," the vendor has cashed the check and received the money. You cannot request a cancellation or reissuance of a check in this status.                       |
|      | If the <b>Payment Status</b> is "Unpaid," the check has not been cashed. You may decide to have the check cancelled and reissued to the vendor. To do this, call General Accounting at 644-5012. |
| 16.  | Click the Close button.                                                                                                    |
| 17.  | Click the <b>Home</b> link.<br>Home                                                                                                    |
| 18.  | Congratulations!<br>You have completed the topic.                                                                                                    |
|      | End of Procedure.                                                                                                    |